## **Boletim Técnico**

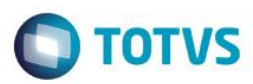

## Cadastro de Entidades - Melhorias

| Produto  | : | Microsiga Protheus® Gestão Ag | rícola – Versão 11.8 |   |             |
|----------|---|-------------------------------|----------------------|---|-------------|
| Chamado  | : | TRVNS5                        | Data da publicação   | : | 20/03/15    |
| País(es) | : | Todos                         | Banco(s) de Dados    | : | Top Connect |

### Importante

Esta melhoria depende de execução do *update* de base **UPDARM** para a tabela NJ0, conforme **Procedimentos para Implementação**.

Foram criados os campos CPF/CNPJ e Inscrição Estadual no cadastro de Entidade para agilizar o cadastro, puxando automaticamente o cadastro do fornecedor e cliente vinculado ao mesmo CPF/CNPJ e Inscrição.

Também foi criado o campo "Ativo?" para indicar que o cadastro da Entidade está ativo ou inativo. Em caso de estar inativo, o cadastro da Entidade não será mais aceito na inclusão de Romaneios e Contratos.

Para viabilizar essa melhoria, é necessário aplicar o pacote de atualizações (Patch) deste chamado.

### Procedimento para Implementação

O sistema é atualizado logo após a aplicação do pacote de atualizações (Patch) deste chamado.

### Importante

Antes de executar o compatibilizador UPDARM, é imprescindível:

- a) Realizar o backup da base de dados do produto que será executado o compatibilizador (diretório PROTHEUS\_DATA\DATA, se versão 10, ou \PROTHEUS11\_DATA\DATA, se versão 11) e dos dicionários de dados SXs (diretório PROTHEUS\_DATA\_SYSTEM, se versão 10, ou \PROTHEUS11\_DATA\SYSTEM, se versão 11).
- b) Os diretórios acima mencionados correspondem à instalação padrão do Protheus, portanto, devem ser alterados conforme o produto instalado na empresa.
- c) Essa rotina deve ser executada em modo exclusivo, ou seja, nenhum usuário deve estar utilizando o sistema.
- d) Se os dicionários de dados possuírem índices personalizados (criados pelo usuário), antes de executar o compatibilizador, certifique-se de que estão identificados pelo *nickname*. Caso o compatibilizador necessite criar índices, irá adicioná-los a partir da ordem original instalada pelo Protheus, o que poderá sobrescrever índices personalizados, caso não estejam identificados pelo *nickname*.
- e) O compatibilizador deve ser executado com a Integridade Referencial desativada\*.

### Atenção

O procedimento a seguir deve ser realizado por um profissional qualificado como Administrador de Banco de Dados (DBA) ou equivalente!

SIGAAGR - Cadastro de Entidades - Melhorias

Este

into é de propriedade da TOTVS. Todos os direitos reserva

0

|           |      | Táon         |    |
|-----------|------|--------------|----|
| <b>BO</b> | etim | <b>I</b> ecn | CO |

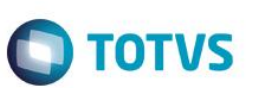

# <u>A ativação indevida da Integridade Referencial pode alterar drasticamente o relacionamento entre tabelas no banco de dados. Portanto, antes de utilizá-la, observe atentamente os procedimentos a seguir:</u>

- i. No Configurador (SIGACFG), veja se a empresa utiliza Integridade Referencial, selecionando a opção Integridade/Verificação (APCFG60A).
- ii. Se não há Integridade Referencial ativa, são relacionadas em uma nova janela todas as empresas e filiais cadastradas para o sistema e nenhuma delas estará selecionada. Neste caso, E SOMENTE NESTE, não é necessário qualquer outro procedimento de ativação ou desativação de integridade, basta finalizar a verificação e aplicar normalmente o compatibilizador, conforme instruções.
- iii. <u>Se</u> há Integridade Referencial ativa em todas as empresas e filiais, é exibida uma mensagem na janela Verificação de relacionamento entre tabelas. Confirme a mensagem para que a verificação seja concluída, <u>ou</u>;
- iv. Se há Integridade Referencial ativa em uma ou mais empresas, que não na sua totalidade, são relacionadas em uma nova janela todas as empresas e filiais cadastradas para o sistema e, somente, a(s) que possui(em) integridade está(arão) selecionada(s). Anote qual(is) empresa(s) e/ou filial(is) possui(em) a integridade ativada e reserve esta anotação para posterior consulta na reativação (ou ainda, contate nosso Help Desk Framework para informações quanto a um arquivo que contém essa informação).
- v. Nestes casos descritos nos itens "iii" ou "iv", E SOMENTE NESTES CASOS, é necessário desativar tal integridade, selecionando a opção Integridade/ Desativar (APCFG60D).
- vi. Quando desativada a Integridade Referencial, execute o compatibilizador, conforme instruções.
- vii. Aplicado o compatibilizador, a Integridade Referencial deve ser reativada, SE E SOMENTE SE tiver sido desativada, através da opção Integridade/Ativar (APCFG60). Para isso, tenha em mãos as informações da(s) empresa(s) e/ou filial(is) que possuía(m) ativação da integridade, selecione-a(s) novamente e confirme a ativação.

### Contate o Help Desk Framework EM CASO DE DÚVIDAS!

1. Em Microsiga Protheus TOTVS Smart Client (se versão 10) ou ByYou Smart Client (se versão 11), digite UPDARM no campo Programa Inicial.

Ao executar o compatibilizador, a janela abaixo será aberta:

| Atuali | zação para Originação de Grãos             | ×   |
|--------|--------------------------------------------|-----|
| Codigo | Atualização                                | *   |
| 001    | Atualiza Originação de Grãos - Dicionarios |     |
|        |                                            |     |
|        |                                            |     |
|        |                                            |     |
|        |                                            |     |
|        |                                            |     |
|        |                                            |     |
|        |                                            |     |
|        |                                            |     |
|        |                                            |     |
|        |                                            |     |
| 4      |                                            | -   |
| L      |                                            | , P |
|        | Evenuter                                   |     |
|        | Executar                                   |     |

- Marque a empresa.

Versão 4.0

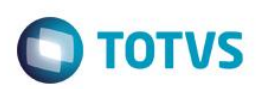

| documento é |  |
|-------------|--|
| -           |  |
| Ð           |  |
| propriedade |  |
| da          |  |
| TOTVS.      |  |
| Todos o     |  |
| s direitos  |  |
| reservados. |  |
| 0           |  |

Este

| Í | ٢ | Grupos   | : de Empresas                | × |
|---|---|----------|------------------------------|---|
| l |   | Grupo    | Nome                         | * |
| I |   | 99       | TESTE                        |   |
| I |   |          |                              |   |
| l |   |          |                              |   |
| I |   |          |                              |   |
| l |   |          |                              |   |
| I |   |          |                              |   |
| I |   |          |                              |   |
| I |   |          |                              |   |
| I |   |          |                              | - |
| I |   |          |                              | + |
| I |   | Apagar   | tabelas de Cadastros Basicos |   |
| I |   | Apagar   | tabelas de Movimentacao      |   |
| I | V | Atualiza | ar SXs Padrao                |   |
| I |   |          |                              |   |
|   |   |          | Atualizar                    |   |

- Selecione a tabela NJ0 e clique em Atualizar.

| 🕝 Tabelas a Cria | /Atualizar       |   |
|------------------|------------------|---|
| Tabela           |                  | • |
| DXW              |                  |   |
|                  |                  | E |
| 🜌 NJO            |                  |   |
| NJ2              |                  |   |
| D NJB            |                  | _ |
| NJF              |                  |   |
| □ NJG            |                  | _ |
| □ NJJ            |                  |   |
|                  |                  | _ |
| NJL              |                  |   |
| U NJM            |                  | _ |
|                  |                  |   |
|                  |                  | _ |
|                  |                  |   |
|                  |                  |   |
|                  |                  | • |
| •                |                  | 1 |
| Marcar Todos     | Jesmarcar Todos  |   |
|                  | Atualizar Fechar |   |
|                  |                  |   |

## Atualizações do compatibilizador (somente se boletim de update)

- Criação de Campos no arquivo SX3 Campos: 1.
  - Tabela NJ0 Cadastro de Entidades: •

| Campo       | NJ0_CGC               |
|-------------|-----------------------|
| Тіро        | С                     |
| Tamanho     | 14                    |
| Decimal     | 0                     |
| Formato     | @R 99.999.999/9999-99 |
| Título      | CNPJ/CPF              |
| Descrição   | CNPJ/CPF da Entidade  |
| Nível       | 0                     |
| Usado       | Sim                   |
| Obrigatório | Não                   |
| Browse      | Sim                   |

SIGAAGR - Cadastro de Entidades - Melhorias

## **Boletim Técnico**

| Opções       |                              |
|--------------|------------------------------|
| When         |                              |
| Relação      |                              |
| Val. Sistema | Vazio() .Or. CGC(M->NJ0_CGC) |
| Help         | CNPJ/CPF da Entidade         |

| Campo        | NJ0_INSCR          |
|--------------|--------------------|
| Тіро         | С                  |
| Tamanho      | 18                 |
| Decimal      | 0                  |
| Formato      | @!                 |
| Título       | Ins. Estad.        |
| Descrição    | Inscricao Estadual |
| Nível        | 0                  |
| Usado        | Sim                |
| Obrigatório  | Não                |
| Browse       | Sim                |
| Opções       |                    |
| When         |                    |
| Relação      |                    |
| Val. Sistema |                    |
| Hele         | Incoving Estadual  |

| Campo     | NJ0_ATIVO       |
|-----------|-----------------|
| Тіро      | С               |
| Tamanho   | 1               |
| Decimal   | 0               |
| Formato   | @!              |
| Título    | Cad. Ativo?     |
| Descrição | Cadastro Ativo? |
| Nível     | 0               |
| Usado     | Sim             |

SIGAAGR - Cadastro de Entidades - Melhorias

# **Boletim Técnico**

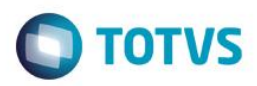

| and the local division of the local division of the local division |
|----------------------------------------------------------------------------------------------------|
|                                                                                                    |
| \$                                                                                                    |
| -                                                                                                    |
| -                                                                                                    |
|                                                                                                    |
| _                                                                                                    |
| -                                                                                                    |
| -                                                                                                    |
| -                                                                                                    |
| -                                                                                                    |
|                                                                                                    |
|                                                                                                    |
| and the second second s |
|                                                                                                    |
| -                                                                                                    |
|                                                                                                    |
| -                                                                                                    |
| _                                                                                                    |
| -                                                                                                    |
| 0                                                                                                    |
|                                                                                                    |
| CD.                                                                                                    |
|                                                                                                    |
| -                                                                                                    |
|                                                                                                    |
| -                                                                                                    |
|                                                                                                    |
| -                                                                                                    |
| -                                                                                                    |
| -                                                                                                    |
| 0                                                                                                    |
| _                                                                                                    |
|                                                                                                    |
|                                                                                                    |
| -                                                                                                    |
| -                                                                                                    |
|                                                                                                    |
| -                                                                                                    |
|                                                                                                    |
| 222                                                                                                    |
| -                                                                                                    |
| _                                                                                                    |
| 0                                                                                                    |
| _                                                                                                    |
| -                                                                                                    |
| -                                                                                                    |
| -                                                                                                    |
|                                                                                                    |
| _                                                                                                    |
|                                                                                                    |
| -                                                                                                    |
| Ö                                                                                                    |
| 9                                                                                                    |
| 2                                                                                                    |
| E.                                                                                                    |
| VIO                                                                                                    |
| SALO.                                                                                                    |
| OTVS.                                                                                                    |
| OTVS.                                                                                                    |
| OTVS. 1                                                                                                    |
| OTVS. TO                                                                                                    |
| OTVS. To                                                                                                    |
| OTVS. Tod                                                                                                    |
| <b>OTVS.</b> Tode                                                                                                    |
| <b>OTVS.</b> Todo                                                                                                    |
| <b>OTVS.</b> Todos                                                                                                    |
| <b>OTVS.</b> Todos                                                                                                    |
| <b>OTVS.</b> Todos o                                                                                                    |
| OTVS. Todos o:                                                                                                    |
| <b>OTVS.</b> Todos os                                                                                                    |
| OTVS. Todos os                                                                                                    |
| OTVS. Todos os d                                                                                                    |
| OTVS. Todos os di                                                                                                    |
| <b>OTVS.</b> Todos os dir                                                                                                    |
| <b>OTVS.</b> Todos os dire                                                                                                    |
| <b>OTVS.</b> Todos os dire                                                                                                    |
| <b>OTVS.</b> Todos os direi                                                                                                    |
| <b>OTVS.</b> Todos os direit                                                                                                    |
| <b>OTVS.</b> Todos os direito                                                                                                    |
| <b>OTVS. Todos os direito:</b>                                                                                                    |
| <b>OTVS.</b> Todos os direitos                                                                                                    |
| <b>OTVS. Todos os direitos i</b>                                                                                                    |
| <b>OTVS.</b> Todos os direitos r                                                                                                    |
| <b>OTVS.</b> Todos os direitos re                                                                                                    |
| <b>OTVS.</b> Todos os direitos res                                                                                                    |
| <b>OTVS.</b> Todos os direitos res                                                                                                    |
| <b>OTVS.</b> Todos os direitos rese                                                                                                    |
| <b>OTVS.</b> Todos os direitos reser                                                                                                    |
| <b>OTVS.</b> Todos os direitos reserv                                                                                                    |
| <b>OTVS.</b> Todos os direitos reserv                                                                                                    |
| <b>OTVS.</b> Todos os direitos reserva                                                                                                    |
| <b>OTVS.</b> Todos os direitos reservado                                                                                                    |
| <b>OTVS.</b> Todos os direitos reservad                                                                                                    |
| <b>OTVS.</b> Todos os direitos reservado                                                                                                    |
| <b>OTVS.</b> Todos os direitos reservado:                                                                                                    |
| <b>OTVS.</b> Todos os direitos reservados                                                                                                    |
| <b>OTVS.</b> Todos os direitos reservados.                                                                                                    |
| <b>OTVS.</b> Todos os direitos reservados.                                                                                                    |
| OTVS. Todos os direitos reservados. (                                                                                                    |
| OTVS. Todos os direitos reservados. ©                                                                                                    |

| Obrigatório  | Não                                                                          |
|--------------|------------------------------------------------------------------------------|
| Browse       | Sim                                                                          |
| Opções       | 1=Ativo;2=Inativo                                                            |
| When         |                                                                              |
| Relação      | 1                                                                            |
| Val. Sistema | Pertence('12')                                                               |
| Help         | Indica que o cadastro da entidade está ativo ou inativo para uso no sistema. |